#### 1 QuPath protocol for Ki67 IHC evaluation on core biopsy slides and on whole slides

- 2 Balazs Acs and David L. Rimm
- 3 **December 14<sup>th</sup>, 2018**
- 4 Version 2.0
- 5
- 6 International Ki67 in Breast Cancer Working Group
- 7
- 8 Task: Set up and Use of QuPath for Ki67 evaluation on 30 core biopsy -and 30 whole
- 9 section slides stained with Ki67 and visualized with DAB on Ventana platform in Breast
- 10 Cancer.
- 11 Download <u>QuPath</u>.
- 12 Supported image formats:
- Whole slide image formats: 13 • Aperio (.svs, .tif) 14 0 Hamamatsu (.vms, .vmu, .ndpi) 15 0 • Leica (.scn) 16 17 MIRAX (.mrxs) 0 Philips (.tiff) 18 0 Sakura (.svslide) 19 0 20 Trestle (.tif) 0 Ventana (.bif, .tif) 21 0 Generic tiled TIFF (.tif) 22 0 Perkin Elmer (.qptiff) 23 0 ImageJ TIFF 24 ٠ JPEG 25 26 PNG •

#### **Recommended specification:**

- <u>Multi-core 64-bit processor</u> <u>& operating system (e.g.</u> <u>Intel i7)</u>
- <u>12 GB RAM</u>
- Discrete graphics card
- Solid state hard disk
- Lots of hard disk space to store images and data - may require more than 1 GB to store data related to a single slide
- To create a project, choose *File/ Project./ Create new project*. You will then have to select an empty folder in which the project will be made. You should create 2 separate projects: One
- empty folder in which the project will be made. You shouldfor the whole slide cases and one for the core biopsy cases.
- To add the 30 slides to the current project, click *File/Project../Add images*, then use *Choose files* to select the 30 slides, next click *Import*.
- 32 You can create an *images* folder inside your project folder, and copy (or move) your images
- inside it. In this case, everything will be kept in the same folder and continue to work, no
- 34 matter where you move the project folder.
- 35 The next time you want to open your project, choose *File/ Project./ Open project*, then go to
- 36 your project folder and select the *project.qpproj* file.

### 37 Step 1: Annotation objects

- 38 Start with the slide <u>56\_MIB1</u> for core biopsy cases and slide <u>4\_MIB1</u> for whole section cases.
- 39 Annotate the whole tissue on each slide with the 1 polygon tool, the 1 wand tool or

40 the  $\mathcal{O}$  brush tool (left click + dragging the mouse across the image.)

- 41 To delete an annotation, go to *Annotations* tab, select the annotation with left click then left
- 42 click on delete. Try to annotate the <u>entire relevant tissue</u> as close as you can. Avoid damaged
- tissue at the edges of the specimens. If you see areas of normal tissue, DCIS or artifacts
- 44 <u>without any considerable area of invasive tumor</u>, you should avoid them when making the
- 45 large annotation. If you see larger number of normal epithelium, DCIS and artifacts (e.g.:
- 46 irrelevant DAB staining) within invasive tumor areas, please refer to Step 4, line 100-104.

### 47 Step 2: Estimate stain vectors

- 48 It is recommended to refine the stain estimates for each new image.
- 49 You should first find a representative region containing <u>clear examples of the stains</u> that you
- 50 want along with an area of background. Draw an annotation with rectangle tool
- around a region containing examples of each stain and background (whitespace). You should
- 52 try to <u>choose a small region</u> because in case of a large region QuPath will have to
- downsample it (by averaging adjacent pixels which dilutes the useful information) to look
- 54 for the stains.

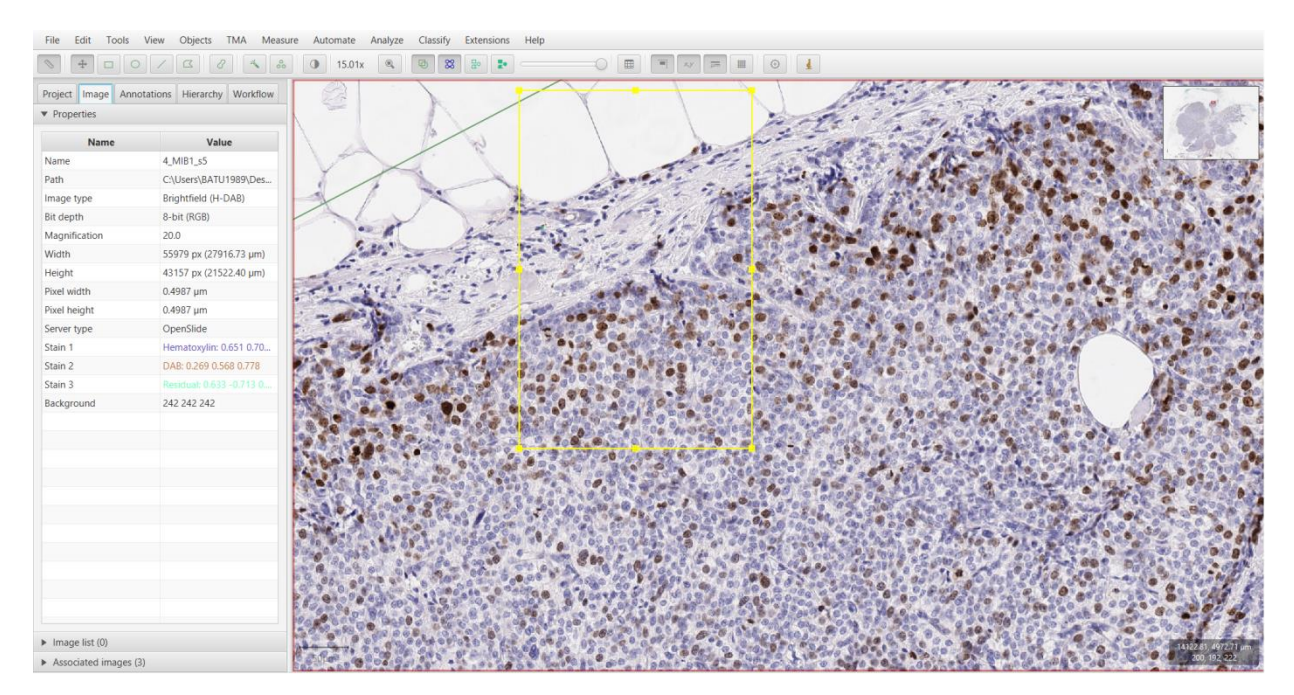

- 56 You should try to <u>capture all staining intensities</u>. If this is not possible in a small rectangle,
- 57 choose a <u>high staining intensity region</u>.
- 58 Then, go to Analyze/Preprocessing/Estimate stain vectors
- 59 If the background values in the drawn region do not match with the background values
- 60 currently being used, QuPath will ask you whether you want to update the stored values.
- Assuming that the region you have drawn does contain a representative area of background,
- 62 you should click *Yes*.
- 63 Click on *Auto*, check the updated stain vectors then *OK*. Then, set a name for the updated
- 64 stain vectors.

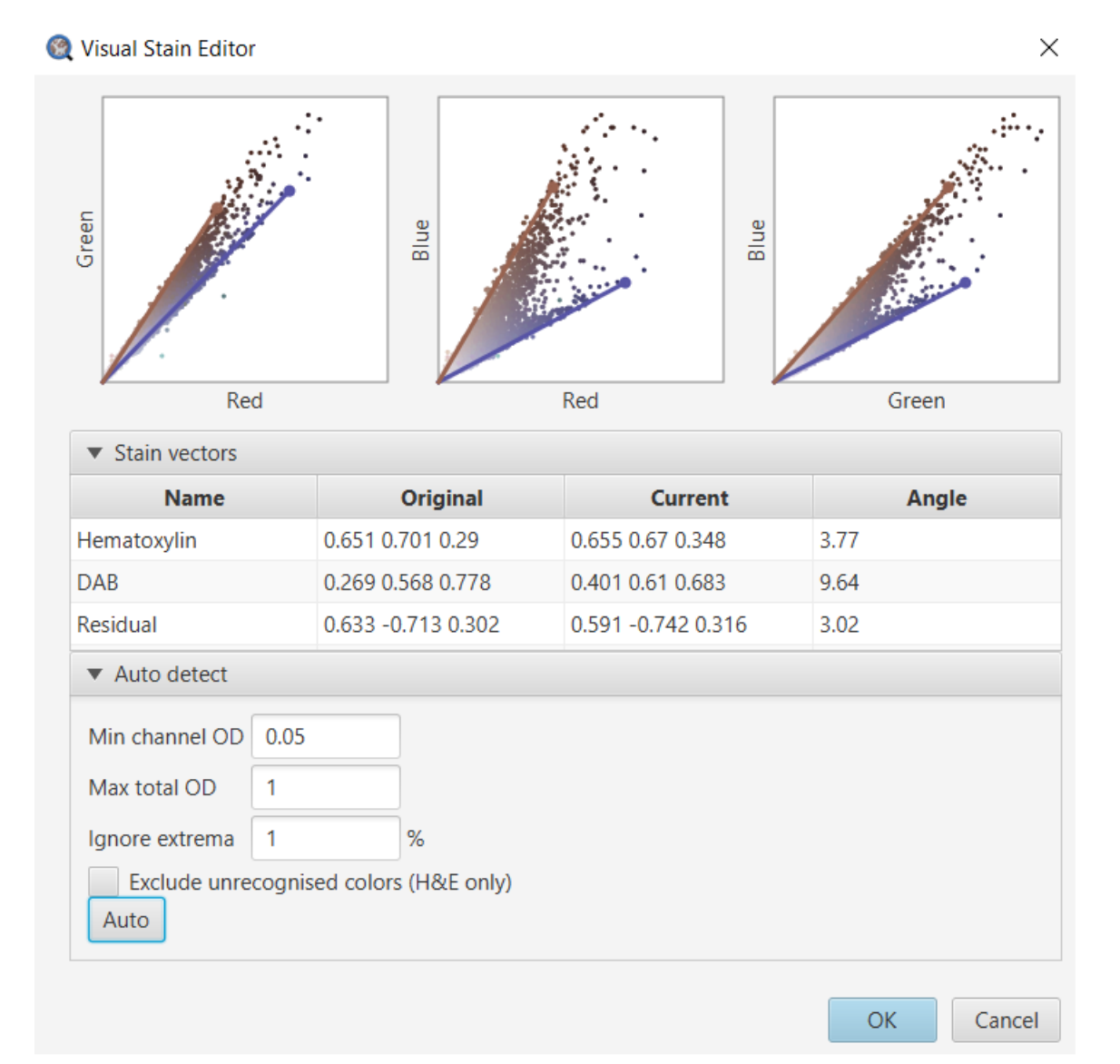

#### 66 Step 3: Cell detection

- 67 You should select the original, large annotation containing the whole tissue, then go to
- 68 *Analyze/Cell analysis /Cell detection*. This will bring up a dialog, where most of the options
- relate to how the cells are detected. Choose *Optical density sum* (at *"Choose detection"*
- *image*"), other default values are good for Ki67 IHC in breast cancer. Click *Run*.

| Watershed cell detection                                                                |                     |      |   |      | × |
|-----------------------------------------------------------------------------------------|---------------------|------|---|------|---|
| Setup parameters                                                                        |                     |      |   |      |   |
| Choose detection image                                                                  | Optical density sum |      |   | •    |   |
| Requested pixel size                                                                    | 0.5                 | μm   |   |      |   |
| Nucleus parameters                                                                      |                     |      |   |      |   |
| Background radius                                                                       | 8                   | μm   |   |      |   |
| Median filter radius                                                                    | 0                   | μm   |   |      |   |
| Sigma                                                                                   | 1.5                 | μm   |   |      |   |
| Minimum area                                                                            | 10                  | μm^2 |   |      |   |
| Maximum area                                                                            | 400                 | μm^2 |   |      |   |
| Intensity parameters                                                                    |                     |      |   |      |   |
| Threshold                                                                               | 0.1                 |      |   |      |   |
| Max background intensity                                                                | 2                   |      |   |      |   |
| <ul> <li>Split by shape</li> <li>Exclude DAB (membrane staining)</li> </ul>             |                     |      |   |      |   |
| Cell parameters                                                                         |                     |      |   |      |   |
| Cell expansion                                                                          | =0                  |      | [ | 5 µm |   |
| Include cell nucleus                                                                    |                     |      |   |      |   |
| General parameters <ul> <li>✓ Smooth boundaries</li> <li>✓ Make measurements</li> </ul> |                     |      |   |      |   |
| Run                                                                                     |                     |      |   |      |   |

- 72 The use of optical density will result the detection of stronger background, blood cells. To
- handle this, refer to Step 4, line 97-98.
- 74 To help QuPath perform an accurate classification it is useful to supplement the existing
- 75 measurements of individual cells with some additional features that take into consideration
- 76 more contextual information. Thus, run the *Analyze/ Calculate features/Add smoothed feature*
- command at 25  $\mu$ m and 50 $\mu$ m.

| Smooth object features                                                   | Smooth object features                                                   |
|--------------------------------------------------------------------------|--------------------------------------------------------------------------|
| Radius (FWHM) 25 µm<br>Smooth within classes<br>Use legacy feature names | Radius (FWHM) 50 µm<br>Smooth within classes<br>Use legacy feature names |
| Run                                                                      | Run                                                                      |

#### 78 Step 4: Create classification

- 79 You should build 2 separate classifiers: One for core biopsy slides and one for whole slides
- 80 <u>To set up a classifier for core biopsy (CB) slides use the slide 56\_MIB1.</u>
- 81 <u>To set up a classifier for whole slides (WSI) use the slide 4\_MIB1.</u>
- 82 The next step is to begin annotating regions according to classes as follows: <u>Tumor cells</u>,
- 83 Stroma cells, Immune cells, Necrosis, Other. To annotate regions for classification, use the

polygon tool. It does not matter whether the detected cells are shown or hidden on the

- image at the time; however, it can be helpful to toggle the detections on and off with the  $\Box^{o}$
- 86 Show/hide detection objects tool while annotating. Try to annotate regions where the cells are
- 87 detected correctly (shape, size, cell count etc.). <u>Use smaller annotations across the whole slide</u>
- to avoid the inclusion of different cell types and to represent more areas of the slide. Try to
- 89 annotate as many regions to represent the whole pattern of the slide and do not over- or
- 90 underrepresent any areas of the slide.

- 91 After an annotation has been drawn, right-click within the drawn annotation, then Set class
- 92 and assign to the appropriate class (Tumor, Stroma, Immune cells, Necrosis and Other). File Edit Tools View Objects TMA Measure Automate Analyze Classify Extensions Help

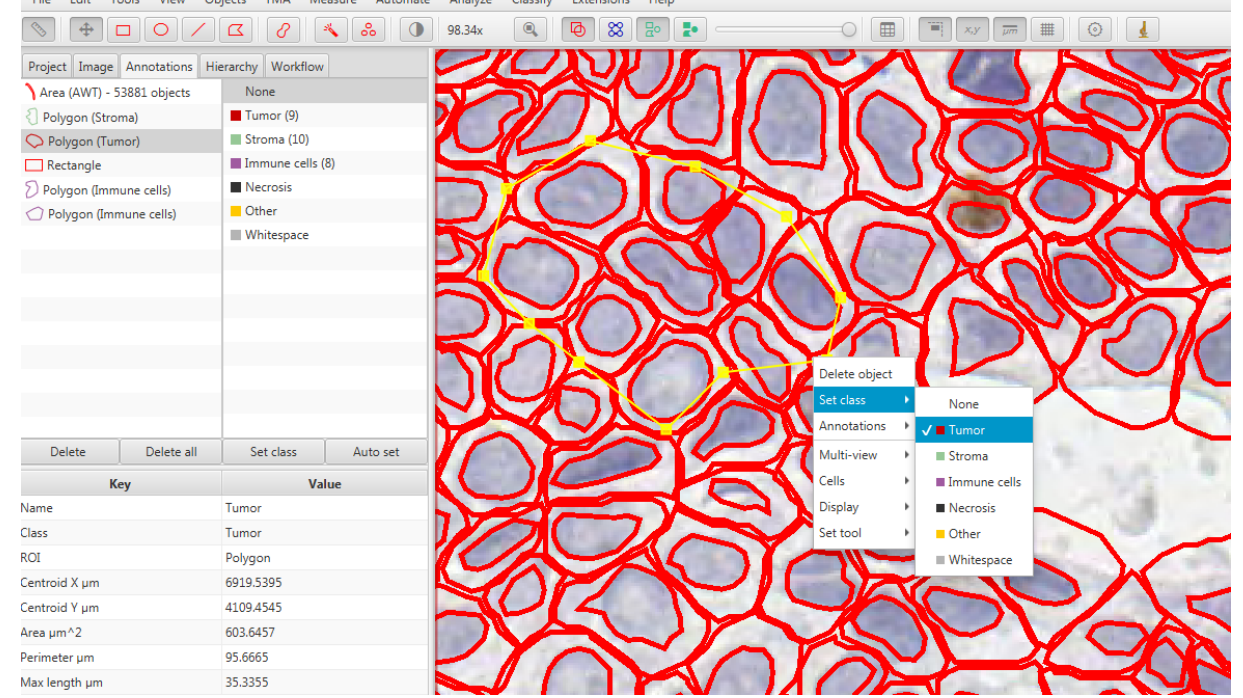

- 94 You should see the number increase beside the class that you selected (top right). This is the
- number of cells inside all the annotations that you have drawn and assigned to this class.

96 Annotate examples of necrosis (see images below) and assign them to *Necrosis* class.

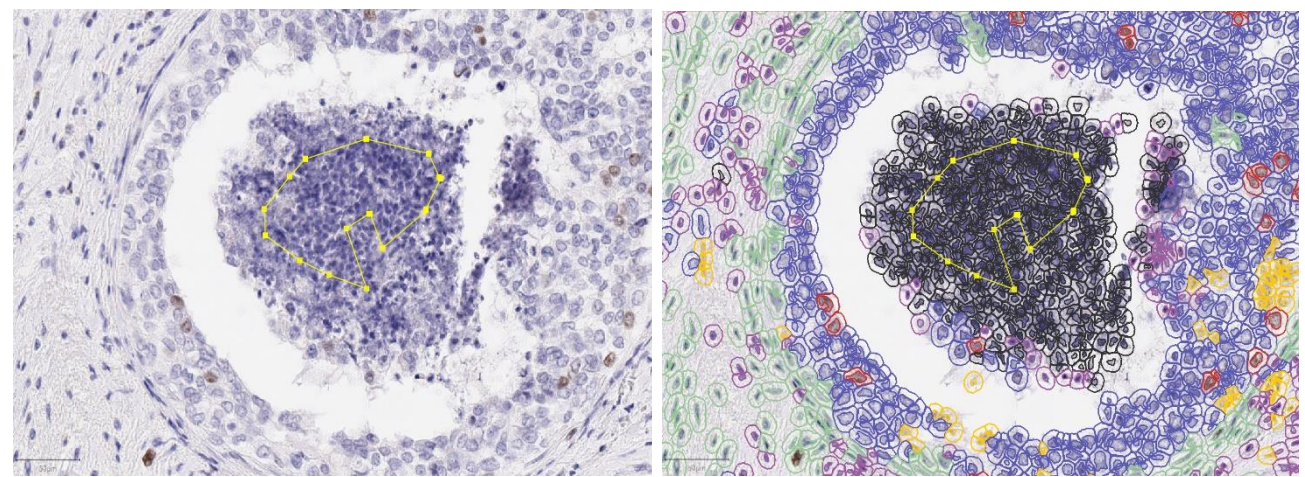

97 Annotate examples of false cell detections (see images below ) and a sign them to Other class.

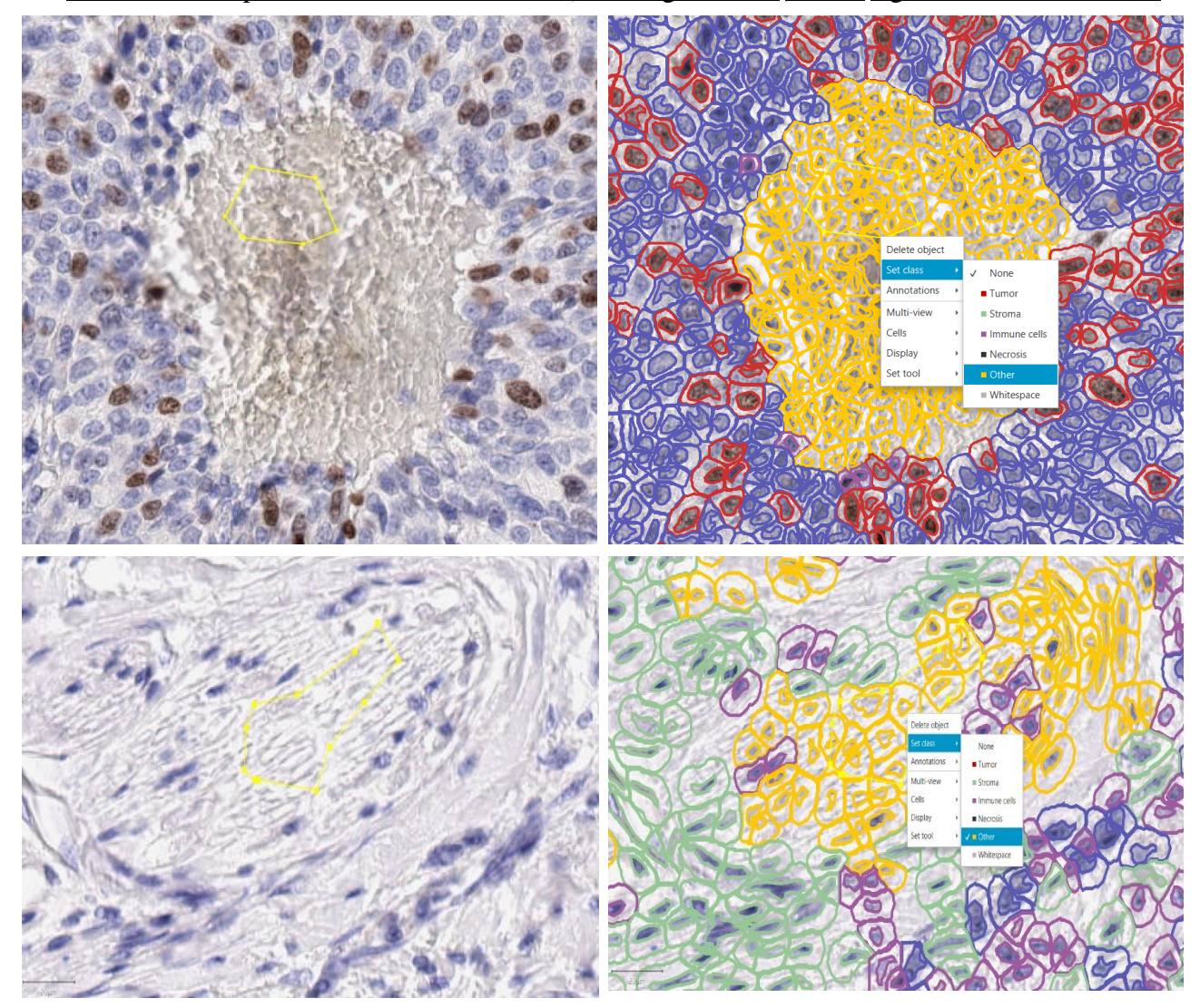

- 98 False cell detection can arise from stronger background, blood.
- 99 If you delete an annotation, make sure you keep the objects (click yes). Unless you want to
- 100 exclude cells or regions from the analysis. You should <u>exclude large number</u> of normal
- 101 epithelium, DCIS and artifacts (e.g.: irrelevant DAB staining) within invasive tumor areas that

- 102 may influence the Ki67 LI score. To do this, annotate these areas, then delete those
- annotations and do not keep the objects (click no). Small areas of normal tissue, DCIS do not
- 104 have significant impact on Ki67 LI, when you measure in this tumor cell count range.
- 105 Once you have several annotations with different classes, it is time to create the classifier to
- see how well QuPath can distinguish the cells. Go to *Classify/Create detection classifier*.
- 107 Click on Advanced options, then click Use all button and select Balance classes. Pressing
- 108 Build & Apply will train up a classifier that QuPath will then apply to all cells within the
- 109 image (The color of the detected cells will correspond to color of its class).

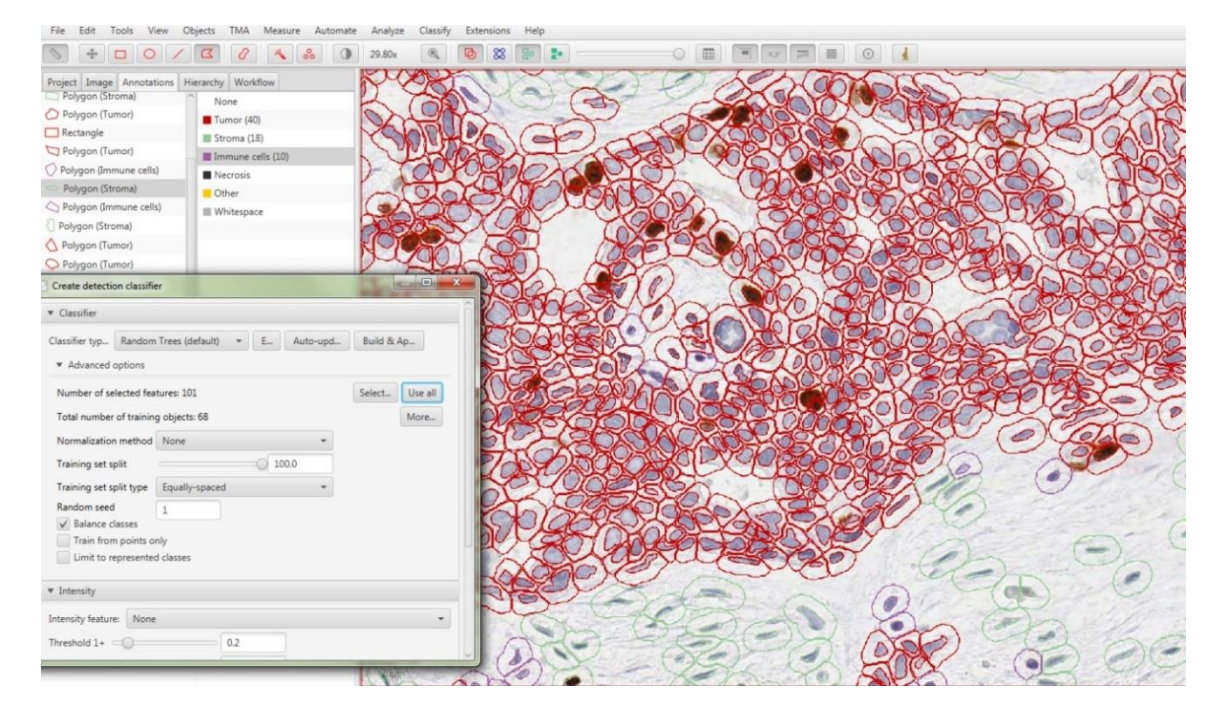

- 111 You can interactively improve the classification performance by adding annotations and set
- 112 their classes in areas that QuPath gets 'wrong', until you are satisfied with the performance.
- 113 After each annotation and setting its class, click *Build & Apply* to train the classifier.
- 114 Carefully review the whole slide searching for major misclassifications. The color of the
- 115 detected cells corresponds its class. The recommended minimum number of cell count ranges
- 116 from 150 -300 annotated cells for Tumor, Stroma and Immune cells classes.
- 117 Once you are satisfied with QuPath's performance to identify tumor cells, it is now time to
- 118 apply DAB staining intensity classification. For the *Intensity feature*, select *Nucleus: DAB*
- 119 *OD mean.* Set intensity threshold 1+ at 0.16 and check the box at *Use single threshold*. Then
- 120 click *Build & Apply*.

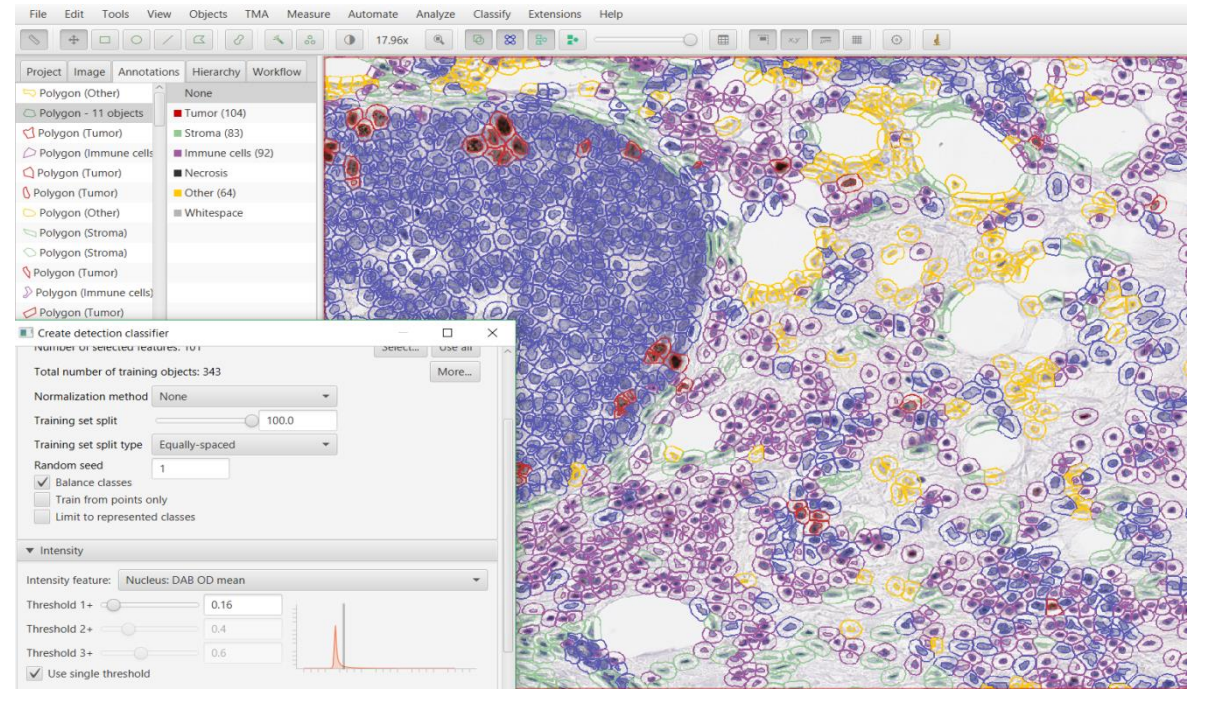

121

- 122 To apply the classifier again to the other slides, save this by clicking the *Save classifier* button
- 123 at the bottom of the classifier window. Also save the training objects by clicking *More/Save*
- 124 *training objects* in the classifier window. When you trained and saved the classifier and open
- 125 a new image, you have the option to *Retain current training objects in classifier*, select *Yes*.
- 126 When you open the next slide, you should run the estimate stain vectors, cell detection,
- 127 <u>feature calculations as before, and then apply your pre-trained classifier as follows: From the</u>
- 128 *Classify* menu select *Load classifier*. Then click *Load classifier* and select the classifier file
- 129 <u>that you saved.</u> The classifier will be immediately applied on the opened image. The loading
- time depends on the image size.

### 131 Step 5: View and export results

- 132 If you select the original, large annotation containing all the cells then Ki67 labeling index
- 133 will appear in the lower measurements section of the *Annotations* tab on the left of the screen
- as *Tumor: Positive %*. You can also generate results tables by clicking *Measure/Show*
- annotation measurements. Click *Copy to clipboard* and past to an excel file.

- 136 After you applied your <u>core-biopsy trained classifier</u> on the 30 core-biopsy slides (export
- 137 results into *CB-classifer\_on\_CB\_slides* excel sheet), please apply it on the 30 whole slides
- and export the results into a separate excel sheet (*CB-classifer\_on\_WSI* excel sheet). After
- 139 you applied your whole slide trained classifier on the 30 whole slides (export results into WSI-
- 140 *classifer\_on\_WSI* excel sheet), please apply it on the 30 core-biopsy slides and export the
- 141 results into a separate excel sheet (*WSI-classifer\_on\_CB\_slides* excel sheet). Please be noted
- 142 that the classifiers are saved in the correspondent project (CB-classifier in CB project, WSI-
- 143 classifier in WSI project). Finally, make sure that your excel file (see the sample excel file)
- 144 contains only data of the large annotation for each slide. Name your excel file as:
- 145 *YourLabName\_IKBCWG\_Date*. Send your results, your 2 classifiers and your 2 training
- 146 objects files to Balazs Acs (<u>balazs.acs@ki.se</u>).
- 147 If you have any questions, please contact Balazs Acs (<u>balazs.acs@ki.se</u>).
- 148 **Reference:**
- 149 All the information regarding how to use QuPath in more details can be found on
- 150 **<u>QuPath documentation website</u>**.
- 151 If you are interested in how to batch process larger numbers of images in a reproducible
- 152 way, review the <u>Automation</u> section in QuPath documentation or contact Balazs Acs
- 153 (<u>balazs.acs@ki.se</u>). Please be noted, that the scripts should be used with caution and
- 154 attention: You should only use automation, if you understand each line in the script
- 155 (groovy language).